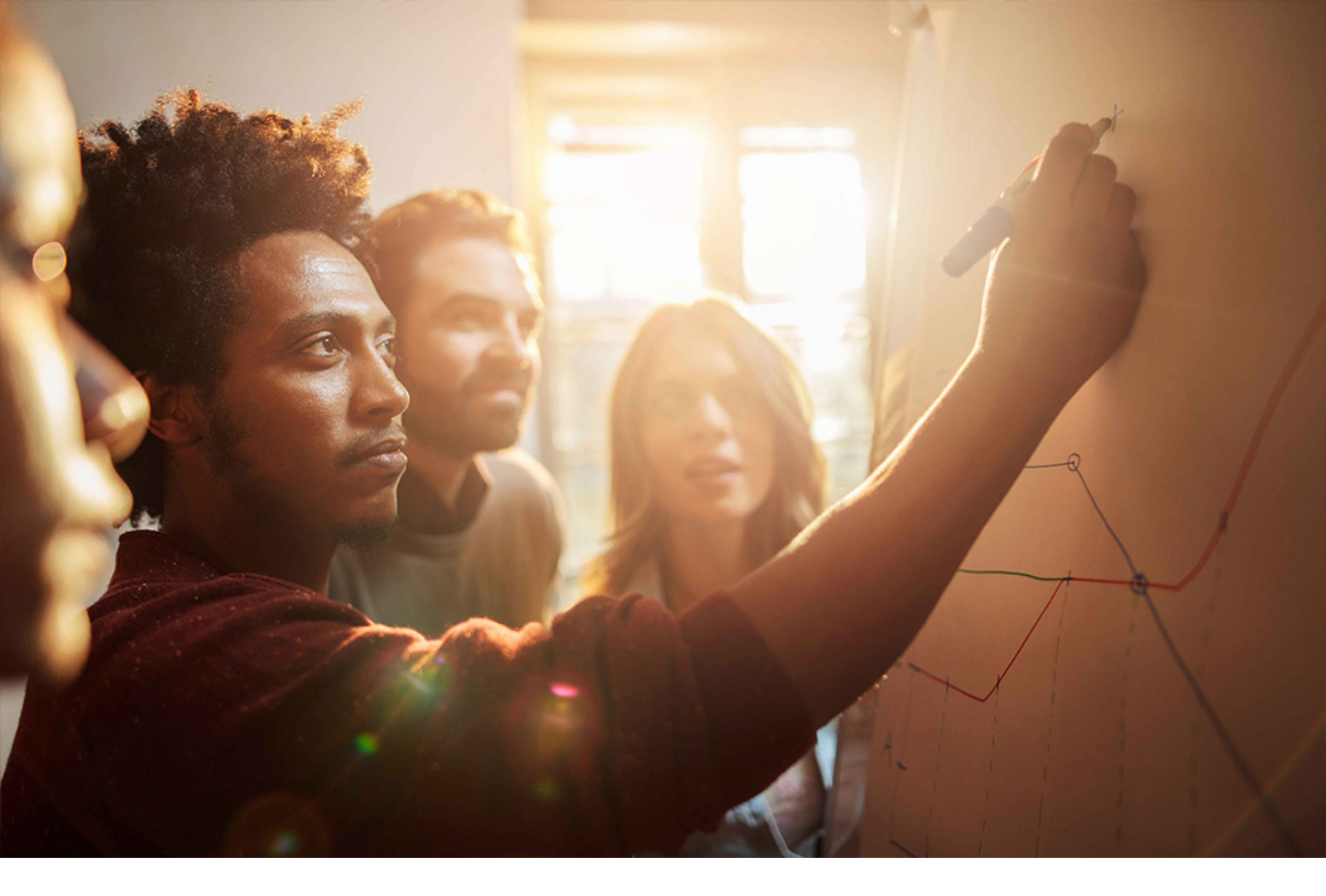

**PUBLIC** SAP S/4HANA 2020-09-17

# Setting Up Proposal of Material Group (2XV)

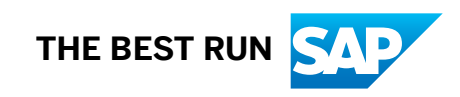

# Content

| 1   | Purpose                                           |
|-----|---------------------------------------------------|
| 2   | Preparation                                       |
| 2.1 | Prerequisites                                     |
| 3   | Configuration in SAP Cloud Platform               |
| 3.1 | Subscribe to Procurement Assistant Application    |
| 4   | Configuration in SAP S/4HANA On-Premise           |
| 4.1 | Communication Configurations                      |
|     | Configure RFC Destination                         |
|     | RFC Destinations for Material Group Proposals     |
|     | Activate Machine Learning Scenario in SPRO        |
|     | Create and Configure New OAuth 2.0 Client         |
| 4.2 | RFC Destinations for Material Group Proposal      |
| 4.3 | Schedule Job to Export Purchase Order data to SCP |
| 4.4 | Schedule Job to Update Training Job's Status      |
| 5   | Appendix                                          |
| 5.1 | Ticket Component                                  |

# 1 Purpose

This document describes additional configuration steps that have to be carried out by customers in order to activate the machine learning scenario – Propose Material Group. As these configuration steps are customer-specific, they cannot be delivered by SAP, and must be carried out by the customer.

When a new Purchase Order Item is created, Machine Learning API on SCP would be invoked and Machine Learning algorithms use Purchase order data in the system and send material group proposals to S/4HANA which can be chosen in Purchasing documents.

# 2 Preparation

# 2.1 Prerequisites

During the activities described in this guide, you are also required to enter or provide system-specific information. To ensure a smooth and efficient integration to SAP S/4HANA, we recommend that you have the information listed in the following table at hand before starting the integration process:

| Required                      | Information Required                                             |
|-------------------------------|------------------------------------------------------------------|
| SAP S/4HANA On-Premise system | System details such as System ID, Username, and Password         |
| SCP Leonardo System           | System details such as host name, URLs, URIs, User, and Password |

Initial settings required to leverage Machine Learning Integration with S/4 in order to use the functionality Proposal of Material Group.

Two major settings are required for this topic:

- Configuration in Settings at SCP
- Configuration in S/4HANA On-Premise edition

# **3** Configuration in SAP Cloud Platform

## 3.1 Subscribe to Procurement Assistant Application

### Use

Before you get the OAuth access credentials, the *s4-intelligent-insights-procurement* business service should be enabled as a service in the SCP account of the customer.

Any issue with SCP, please raise ticket to component CA-ML-PA.

#### i Note

You can skip this step if instance of service s4-intelligent-insights-procurement is already created in SCP.

### Procedure

1. Find Procurement Assistant in the SCP marketplace (The current name is intg-pa and will be modified in future).

|                                                                                      |                                                                                                    | SAP Cloud                                                                                                    | I Platform Cockpit                                                                                                    |                                                                                                    | 0 🖬                                                                                                    |   |
|--------------------------------------------------------------------------------------|----------------------------------------------------------------------------------------------------|----------------------------------------------------------------------------------------------------|----------------------------------------------------------------------------------------------------|----------------------------------------------------------------------------------------------------|----------------------------------------------------------------------------------------------------|---|
| Applications                                                                         |                                                                                                    |                                                                                                    |                                                                                                    |                                                                                                    | Search                                                                                                    | 1 |
| Service Marketplace<br>Service Instances<br>User-Provided Services<br>8AP HANA ~     | App Managed hana managed-hana     Creates service instances at     Inutrime of: SAP HANA database            | Application Autoscaler     autoscaler     Autoscaler     Automatically increase or decrease     Automatically increase or decrease     based on a policy you define. | application-logs application-logs     speciation-logs     Stream logs of bound applications     to central application logging stack | Carditiog<br>sudfilog<br>Broker for Audit Log Service.                                                                                                    | Authorization & Trust Managem  xxuua     Manage application authorizations     and trust to identity previders.                            |   |
| Database Systems<br>Tenant Databases<br>Service Requests<br>III Portal<br>III Routes | Connectivity<br>connectivity<br>Exabilities a secure and reliable<br>connectivity between cloud<br>apyetems. | destination     destination     (BETA) Provides a secure and     relative access to destination     configurations                                                   | ♥ fa-storage<br>fa-storage<br>↓<br>↓<br>↓<br>↓<br>(BETA) NFS volume services                                                         | ₩ hana<br>Pana<br>SAP HANA database                                                                                                    | HTML5 Application Repository     Intm5-apps-repo     BETA Enables storage of HTML5     applications and provides runtime     applications. |   |
| g# Security Groups<br>현 Events<br>옷' Members                                         | W Intg-pa<br>Imp pa<br>Provisions XSUAA CAuth Client to<br>access the Intg-pa service<br>implementations     | Job Scheduler      Jobscheduler      Jobscheduler      Betal Allows you to define and manage your jobs that run on one- time or recurring schedules                  |                                                                                                    | LPS Service     Ips-service     Service for integrating with LPS     Service                                                                                          | metering metering     for the Resource consumption service     based on c1-abacus                                                          |   |
| ★ Favorites<br>⑦ Useful Links                                                        | mi-foundation     mi-foundation     mi-foundation     access the mi-foundation service     insplementations  | MongoDB mongotb     Size JSON-like documents in a     document-oriented database.                                                                                    | ObjectStore     objectatore     Part Highly available, distributed and     eventually consistent objectatore.                        | <ul> <li>♥ portal-services</li> <li>portal-services</li> <li>Cashy create SAP Flort launchpad<br/>business also for angloyees,<br/>customers and partners.</li> </ul> | PostgrenSQL postgrensQ     Relational database with an object-     onewhold model.                                                         |   |

2. Create a new instance of the service. Instance plan must be standard.

|             | SAP Cloud Platform Cockpit                                                                                                    |               |      |      |     | 8 ( |
|-------------|----------------------------------------------------------------------------------------------------|---------------|------|------|-----|-----|
| 📢 Overview  | 🙈 Home [Europe (Rot) - Canary] / 🌐 Europe (Frankfurt) - Canary 🗸 / 🔯 mi-foundation / 🏯 ML_Business_Networks / 🖾 S4H_PROC_ASSIST 🗸 / 📢 intlg-pa 🗸 |               |      |      |     |     |
| m Instances | 题 Service: intg-pa - Instances                                                                                                    |               |      |      | ☆ ( |     |
|             | All: 0                                                                                                    |               |      |      |     |     |
|             | New Instance                                                                                                    | Sea           | arch |      |     |     |
|             | Name Plan L                                                                                                    | ast Operation | Act  | ions |     |     |
|             | No instances                                                                                                    |               |      |      |     |     |
|             |                                                                                                    |               |      |      |     |     |
|             |                                                                                                    |               |      |      |     |     |
|             |                                                                                                    |               |      |      |     |     |
|             |                                                                                                    |               |      |      |     |     |

3. In the instance page you will see a tab called *Service Keys* on the left. Click on it and then choose *Create Service Key*.

| Referencing Apps | 🗇 Home [Europe (Rot) - Canary] / 🌐 Europe (Frankfurt) - Canary 🗸 / 🔯 ml-Joundation / 🏯 ML_Business_Networks / 🖻 S4H_PROC_ASSIST 🗸 | / 🙀 intg-pa $ \sim $ / छ test3 $ \sim $ |
|------------------|----------------------------------------------------------------------------------------------------|-----------------------------------------|
| 🔍 Service Keys   | Service Instance: test3 - Service Keys                                                                                            | A 🖲 🛈                                   |
|                  | AII: 0                                                                                                    |                                         |
|                  | ① Create Service Key                                                                                                    | Search                                  |
|                  | No service keys                                                                                                    |                                         |
|                  |                                                                                                    |                                         |
|                  |                                                                                                    |                                         |
|                  |                                                                                                    |                                         |
|                  |                                                                                                    |                                         |
|                  |                                                                                                    |                                         |
|                  |                                                                                                    |                                         |

4. When Service Keys are successfully created, you will see something like below.

| test3-key | ⊗ |                                                                                                    |  |
|-----------|---|----------------------------------------------------------------------------------------------------|--|
|           | { | "clientid": "sb-9a2d5a42-f687-480c-8eaa-4654f084d7ablb1071 procurementassistantlb1071",<br>"appname": "9a2d5a42-f687-480c-8eaa-4654f084d7ablb1071 procurementassistantlb1071",<br>"identityzone": "ml-us",<br>"clientsecret": "DK74GGDhFJ08nXQIUSX3X32RHw=",<br>"serviceurls": {<br>"PROCUREMENT_ASSISTANT": "https://procasst.cfapps.sap.hana.ondemand.com"<br>},<br>"url": "https://ml-us.authentication.sap.hana.ondemand.com" |  |

Example:

'≡ Source Code "clientid": "sb-f15543bb-8df0-439e-a2c9-fea98f941b5c!b1071| procurementassistant!b1072", "appname": "f15543bb-8df0-439e-a2c9-fea98f941b5c!b1071|procurementassistant! b1072", "identityzone": "ml-us", "identityzoneid": "6b3b02w3-516a-4818-8f4b-068807dab612", "clientsecret": "Jo741XgNdE74H7I9ZVfKETMjIwA=", "serviceurls": { "PROCUREMENT ASSISTANT": "https://procasst.cfapps.sap.hana.ondemand.com" },
"url": "https://ml-us.authentication.sap.hana.ondemand.com"

# 4 Configuration in SAP S/4HANA On-Premise

## 4.1 Communication Configurations

### Purpose

The authentication between SAP S/4HANA On-Premise and the machine learning services for Contract Proposal on SCP can occur through OAuth 2.0 client.

You can perform the following steps to set up the authentication:

- Configure OAuth Client
- Request OAuth 2.0 Access token

## Prerequisites

Before doing the configuration in SAP S/4HANA On-Premise, you need to have the following authorizations:

- SM59 (To create a RFC destination)
- OA2C\_CONFIG (To configure OAuth 2.0 Client)

### i Note

OAuth 2.0 is not applicable for SAP ERP EHP 6 release.

# 4.1.1 Configure RFC Destination

### Use

In the step, you create RFC Destination for HTTP connection to SCP.

#### $\mathbf{i}\,\mathsf{Note}$

You can skip this step if RFC Destination ML\_CAT\_MAT\_GRP\_PROPOSAL is already created in the system as part of catalog item proposal use case.

### Procedure

- 1. Log on to the S/4HANA system and execute transaction SM59.
- 2. Choose Create.
- 3. On the *RFC Destination* screen, enter the following entries:

| Field Name      | Value                                    |
|-----------------|------------------------------------------|
| RFC Destination | ML_CAT_MAT_GRP_PROPOSAL                  |
| Connection Type | G (HTTP Connection to External Server)   |
| Description 1   | Catalog Item and Material Group Proposal |

4. On the Technical Settings tab, enter the following entries:

| Field Name  | Value                                                                                                    |
|-------------|----------------------------------------------------------------------------------------------------|
| Host        | uri (without the prefix "https://") generated in step Sub-<br>scribe to Procurement Assistant Application [page 5] |
| Port        | 443                                                                                                    |
| Path Prefix | /ра                                                                                                    |

#### 5. On the Logon and Security Tab, enter the following entries:

| Field Name      | Value                         |
|-----------------|-------------------------------|
| SSL             | Active                        |
| SSL Certificate | ANONYM SSL Client (Anonymous) |

6. Choose Save.

# 4.1.2 RFC Destinations for Material Group Proposals

### Use

In the step, you configure RFC Destinations for Material Group Proposals.

#### i Note

You can skip this step if RFC Destination ML\_CAT\_MAT\_GRP\_PROPOSAL is already configured in the system as part of catalog item proposal use case.

### Procedure

- 1. Log on to the S/4HANA system and execute transaction SM30.
- 2. Enter *Table/View*: **MMPUR\_MLFND\_CNF** and choose *maintain*. Choose *New Entries* and make the following entries.

| Outbound Service ID                           | Active | RFC Destination         |
|-----------------------------------------------|--------|-------------------------|
| Catalog Item and Material Group Pro-<br>posal | Check  | ML_CAT_MAT_GRP_PROPOSAL |

3. Choose Save.

# 4.1.3 Activate Machine Learning Scenario in SPRO

### Procedure

1. Access the transaction using the following navigation path:

| Transaction Code | SPRO                                                             |
|------------------|------------------------------------------------------------------|
| IMG Menu         | Material Management Purchasing Purchase requisition Self-Service |

2. On the Change View "Machine Learning Scenario Configuration": Details screen, choose New entries.

3. Choose Scenario 02 Propose Material Group, make the following entries: Threshold Hits: Here you specify the number of times a free text must have been used in purchasing documents created in the past before machine learning provides a proposal. For example, if you specify 5 as the threshold for Proposal of Material Group, a material group is proposed only for free texts that have been used at least five times in past purchasing documents.

*Training Data Period – Last*: Here you specify the time period (number of past months) to be used as a basis for the machine learning analysis.

*Supplier Ranking Limit*: If a free-text item is procured from multiple suppliers, you can specify here that you want a material group to be proposed along with the most commonly used suppliers (for example, top 5 or top 10) of that free-text item.

# 4.1.4 Create and Configure New OAuth 2.0 Client

We also need to create a new OAuth 2.0 client and configure the authentication URLs.

### Prerequisite

Import the trusted root certificate of the OAuth 2.0 token endpoint.

- 1. Open the url : https://ml-us.authentication.sap.hana.ondemand.com Press F12 and choose the *security* tab.
  - View Certificate > Click on details > Copy to File > Save File >
- 2. Download the trusted root certificate from the token endpoint.
- 3. With your browser (for example, Chrome) navigate to the token endpoint. For example, https://ml-us.authentication.sap.hana.ondemand.com/oauth/token
- 4. Select the trusted root certificate, for example DigiCert Global Root CA.
- 5. Export it into a file.
- 6. Go to transaction STRUST in S/4HANA system.
- 7. Choose SSL client Anonymous.
- 8. In the *Certificate* section, choose *Import*.
- 9. Import the certificate file saved in the first step.
- 10. The certificate information will be displayed.
- 11. Choose *Display <-> Change* to switch to change mode.
- 12. In the Certificate section, choose Add to certificate list.
- 13. ChooseSave.
  - The user should have these authorizations:
  - Admin:
    - S\_TCODE:TCODE=OA2C\_CONFIG;
    - S\_OA2C\_ADM:ACTVT=\*;
    - S\_OA2C\_USE:PROFILE=\*;ACTVT=\*;
    - Users:
    - S\_OA2C\_USE:PROFILE=\*;ACTVT=\*;

### Procedure

- 1. Start the transaction OA2C\_CONFIG.
- 2. A new window will open in the default browser.
- 3. Choose *Create* and a new dialog box will open.
- 4. Choose the OAuth 2.0 Client Profile as **S4ML\_FREETEXT** and enter the Configuration Name as any.
- 5. Enter the oAuth 2.0 Client ID as provided by the SCP (clientid), for example **sb-forexample**.
- 6. Choose OK.

7. In *Details > Administration* section, make the following entries:

| Field                  | Value                                                                                                    |
|------------------------|----------------------------------------------------------------------------------------------------|
| Client Secret          | clientsecret generated in stepSubscribe to Procurement Assistant Application [page 5]                                                                                                  |
| Authorization Endpoint | url generated in step Subscribe to Procurement Assistant Application [page 5] plus / oauth/authorize, for example, https://ml-us.authentication.sap.hana.onde-mand.com/oauth/authorize |
| Token Endpoint         | url generated in step Subscribe to Procurement Assistant Application [page 5] plus / oauth/token, for example, https://ml-us.authentication.sap.hana.ondemand.com/ oauth/token         |

#### 8. In Access Settings section, choose the following entries:

| Field                          | Value              |
|--------------------------------|--------------------|
| Client Authentication          | Basic              |
| Resource Access Authentication | Header field       |
| Selected Grant Type            | Client Credentials |

9. Save your configuration.

# 4.2 **RFC Destinations for Material Group Proposal**

### Use

In the step, you configure RFC Destinations for Material Group Proposal.

## Procedure

- 1. Log on to the S/4HANA system and execute transaction  ${\tt SM30}.$
- 2. Enter the table name **MMPUR\_MLFND\_CNF** and choose *Maintain*.
- 3. On the *Change View "Procure Machine Learning Configuration": Overview* screen, choose *New Entries* and make the following entries.

| Outbound Service ID                           | Active | RFC Destination                                                               |
|-----------------------------------------------|--------|-------------------------------------------------------------------------------|
| Catalog Item and Material Group Pro-<br>posal | check  | The RFC destination created in the step<br>Configure RFC Destination [page 7] |

4. Choose Save.

# 4.3 Schedule Job to Export Purchase Order data to SCP

#### Use

In the step, you schedule periodic background job for upload of training data for materials without contract.

### Procedure

- 1. Log on to your SAP S/4HANA system Web UI with the user you received.
- 2. Choose Schedule Export of Purchase Orders under Purchasing Configuration.
- 3. Choose New.
- 4. Under Job Template, choose Training data for Free Text.
- 5. Set *Start Immediately* in Scheduling Options according to your requirements. You can choose *Define Recurrence Pattern* if you want to schedule Job frequency.
- 6. Enter Company Code.
- 7. Enter Plant.
- 8. Choose Schedule.
- 9. Monitor the background job on the Application Jobs page.

# 4.4 Schedule Job to Update Training Job's Status

### Use

This job/program updates the status of training job executed in S/4HANA to train the model in SCP.

## Procedure

- 1. Start the transaction SM36.
- 2. Enter the Job Name, for example **SAP MM REDUCE FTXT ML JOB STATUS** and make the following entries:

| Field         | Value                                                                                                    |
|---------------|----------------------------------------------------------------------------------------------------|
| Job Class     | В                                                                                                    |
| Target Server | <specify application="" be="" executed="" job="" needs="" on="" server="" the="" to="" which=""></specify> |

#### 3. Choose Step and make the following entries:

| Field   | Value                                                                                                    |
|---------|----------------------------------------------------------------------------------------------------|
| Program | MM_REDUCE_FTXT_ML_JOB_STATUS                                                                                                    |
| Variant | <enter as="" blank.="" created="" have="" if="" it="" leave="" name.="" not="" per="" requirement,="" the="" then="" variant="" you="" your=""></enter> |

#### 4. Choose Save.

- 5. Go back to the job definition screen, choose *Start condition* to enter the start date, end date, frequency and so on. If you do not specify start condition, then job will always remain in scheduled status. A job in scheduled status will never run.
  - Choose *Date/Time* for periodic jobs.
  - Define the start date/time and end date/time. The job will be released only once it meets its scheduled start date/time.
  - Press Periodic values.
  - Choose Hourly/Daily/Weekly period to define the frequency of the job as per your requirement.
  - Choose Save.
  - Choose Save.
- 6. Choose Save.

# 5 Appendix

# 5.1 Ticket Component

Enter the ACH component in which the customer should create a ticket in case of issues during configuration.

| Implementation Step | Component | Comment |
|---------------------|-----------|---------|
|                     |           |         |

# **Important Disclaimers and Legal Information**

### Hyperlinks

Some links are classified by an icon and/or a mouseover text. These links provide additional information. About the icons:

- Links with the icon not stated otherwise in your agreements with SAP) to this:
  - The content of the linked-to site is not SAP documentation. You may not infer any product claims against SAP based on this information.
  - SAP does not agree or disagree with the content on the linked-to site, nor does SAP warrant the availability and correctness. SAP shall not be liable for any
    damages caused by the use of such content unless damages have been caused by SAP's gross negligence or willful misconduct.
- Links with the icon 🎓: You are leaving the documentation for that particular SAP product or service and are entering a SAP-hosted Web site. By using such links, you agree that (unless expressly stated otherwise in your agreements with SAP) you may not infer any product claims against SAP based on this information.

## Videos Hosted on External Platforms

Some videos may point to third-party video hosting platforms. SAP cannot guarantee the future availability of videos stored on these platforms. Furthermore, any advertisements or other content hosted on these platforms (for example, suggested videos or by navigating to other videos hosted on the same site), are not within the control or responsibility of SAP.

### **Beta and Other Experimental Features**

Experimental features are not part of the officially delivered scope that SAP guarantees for future releases. This means that experimental features may be changed by SAP at any time for any reason without notice. Experimental features are not for productive use. You may not demonstrate, test, examine, evaluate or otherwise use the experimental features in a live operating environment or with data that has not been sufficiently backed up.

The purpose of experimental features is to get feedback early on, allowing customers and partners to influence the future product accordingly. By providing your feedback (e.g. in the SAP Community), you accept that intellectual property rights of the contributions or derivative works shall remain the exclusive property of SAP.

## **Example Code**

Any software coding and/or code snippets are examples. They are not for productive use. The example code is only intended to better explain and visualize the syntax and phrasing rules. SAP does not warrant the correctness and completeness of the example code. SAP shall not be liable for errors or damages caused by the use of example code unless damages have been caused by SAP's gross negligence or willful misconduct.

## **Gender-Related Language**

We try not to use gender-specific word forms and formulations. As appropriate for context and readability, SAP may use masculine word forms to refer to all genders.

 $\ensuremath{\textcircled{\sc c}}$  2020 SAP SE or an SAP affiliate company. All rights reserved.

No part of this publication may be reproduced or transmitted in any form or for any purpose without the express permission of SAP SE or an SAP affiliate company. The information contained herein may be changed without prior notice.

Some software products marketed by SAP SE and its distributors contain proprietary software components of other software vendors. National product specifications may vary.

These materials are provided by SAP SE or an SAP affiliate company for informational purposes only, without representation or warranty of any kind, and SAP or its affiliated companies shall not be liable for errors or omissions with respect to the materials. The only warranties for SAP or SAP affiliate company products and services are those that are set forth in the express warranty statements accompanying such products and services, if any. Nothing herein should be construed as constituting an additional warranty.

SAP and other SAP products and services mentioned herein as well as their respective logos are trademarks or registered trademarks of SAP SE (or an SAP affiliate company) in Germany and other countries. All other product and service names mentioned are the trademarks of their respective companies.

Please see https://www.sap.com/about/legal/trademark.html for additional trademark information and notices.

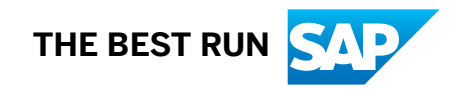